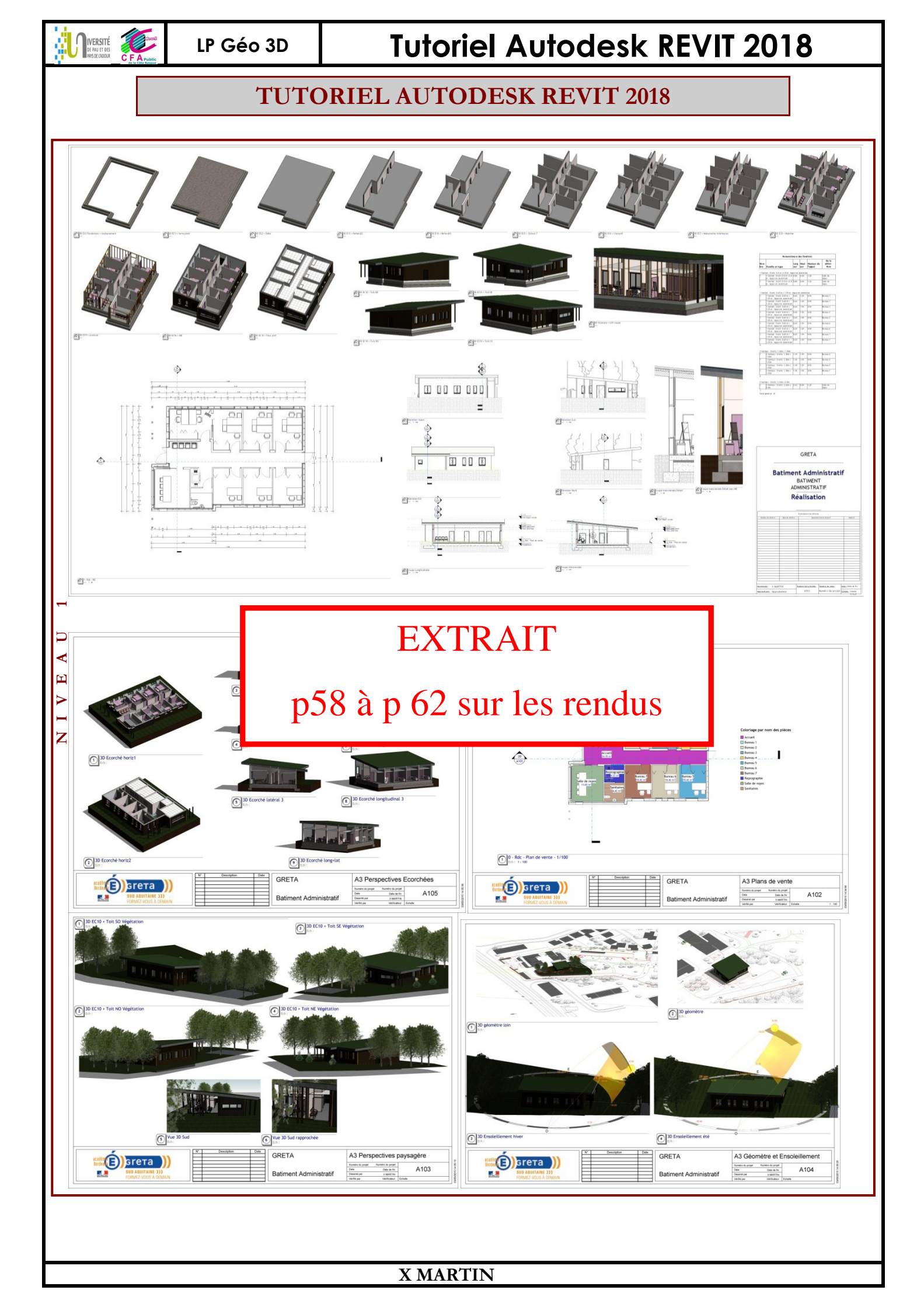

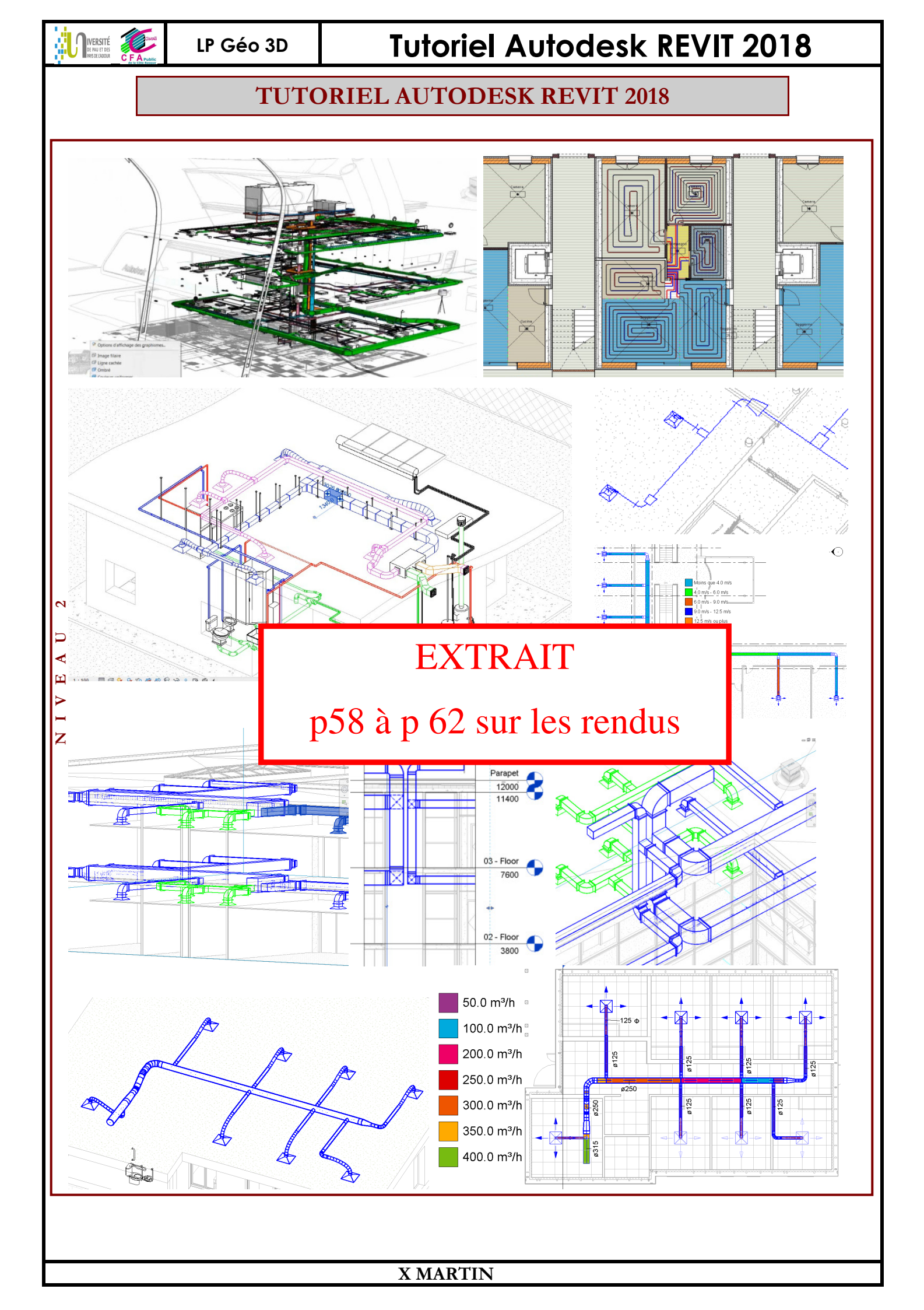

|           | LP Géo 3D                  | Tutoriel Autodesk REVIT 2018                                         | 1      |
|-----------|----------------------------|----------------------------------------------------------------------|--------|
|           |                            | SOMMAIRE :                                                           |        |
|           |                            |                                                                      |        |
| I PRESE   | NTATION GENERALE           | DU LOGICIEL REVIT                                                    | 1      |
| 1.1 L'ECI | RAN D'ACCUEIL              |                                                                      | 1      |
| 1.2 Pour  | R DECOUVRIR L'ENVIRONNE    | EMENT, OUVRIR UN PROJET D'ARCHITECTURE EXISTANT                      | 2      |
| 1.2.1     | Les feuilles               |                                                                      | 2      |
| 1.2.2     | Les vues - Plans d'étage.  |                                                                      | 3      |
| 1.2.3     | Les vues - vues 3D         |                                                                      |        |
| 1.2.4     | Les vues - Les elevations  | ilding section)                                                      | 4<br>1 |
| 1.2.5     | Les vues - Les coupes (bu  | all section)                                                         | 4      |
| 1.2.0     | Les vues - Les coupes (We  | (dátails)                                                            | 5      |
| 1.2.7     | Les vues - Les rendus      | (uc <i>iuis)</i>                                                     |        |
| 1.3 LEST  | DIFFERENTS ONGLETS         |                                                                      | 6      |
| 1.3.1     | Onglet Architecture        |                                                                      | 6      |
| 1.3.2     | Onglet Structure (pour l'i | ngénieur structure)                                                  | 6      |
| 1.3.3     | Onglet Système (pour le E  | BET CVC HVAC) (non inclus dans revit LT)                             | 6      |
| 1.3.4     | Onglet Insérer             |                                                                      | 7      |
| 1.3.5     | Onglet Annoter             |                                                                      | 7      |
| 1.3.6     | Onglet Analyser (non incl  | lus dans revit LT)                                                   | 7      |
| 1.3.7     | Onglet Volume et site      |                                                                      | 7      |
| 1.3.8     | Onglet Collaborer (parta   | ger la maquette à plusieurs avec serveur) (non inclus dans revit LT) | 7      |
| 1.3.9     | Onglet Vues                |                                                                      | 7      |
| 1.3.10    | Onglet Gérer               |                                                                      | 7      |
| 1.3.11    | Onglet Compléments (       | application supplémentaire à rajouter dans revit - plugin)           | 7      |
| 1.3.12    | Onglet Modifier            |                                                                      | 8      |
| 1.4 Pour  | R GERER LES VUES ET L'AFF  | ICHAGE                                                               | 8      |
| 1.4.1     | Vue en plan (structurelle) | , plan d'étage et plan de faux plafond                               | 9      |
| 1.4.2     | Pour faire un plan de cou  | pe et visualiser la coupe                                            | 9      |
| 1.4.3     | Pour faire une vue partie  | lle ou réduite                                                       | 9      |
| 1.4.4     | Pour faire une coupe « br  | isée »                                                               | 10     |
| 1.4.5     | Pour faire une vue 3D co   | upée « écorché »                                                     | 10     |
| 1.4.6     | Pour afficher/masquer ce   | rtains objets (Masquer un calque n'existe pas !)                     | 11     |
| 1.5 Pour  | R SELECTIONNER DES ELEMI   | ENTS                                                                 | 12     |
| 2 EXERC   | CICE D'APPRENTISSA         | GE REALISATION D'UNE MAISON SIMPLE SUR SA PARCELLE                   | 13     |
| 2.1 Les p | PLANS DE LA MAISON A REA   | LISER                                                                | 13     |
| 2.2 Dess  | INER LE BATIMENT           |                                                                      | 24     |
| 2.2.1     | Prise en main préalable :  | cotation temporaire, permanente et ligne de modèle (guides)          | 24     |
| 2.2.2     | Prise en main préalable :  | interface des fonctions                                              | 24     |
| 2.2.3     | Pour créer un niveau (niv  | peau)                                                                | 24     |
| 2.2.4     | Pour faire un mur (mur).   |                                                                      | 25     |
| 2.2.5     | Pour comprendre la class   | ification des éléments dans Revit et la hiérarchie des éléments      | 26     |

Sommaire

|           | LP Géo 3D                                          | <b>Tutoriel Autodesk REVIT 2018</b>                                            |       |  |
|-----------|----------------------------------------------------|--------------------------------------------------------------------------------|-------|--|
| 2.2.6     | Pour faire un toit avec 2 v                        | ersants (toit par tracé)                                                       | 26    |  |
| 2.2.7     | Pour monter le mur pigno                           | n jusqu'au toit (Attacher)                                                     | 27    |  |
| 2.2.8     | Pour faire la croupe ou versant « biseau »         |                                                                                |       |  |
| 2.2.9     | Pour faire un toit par extrusion                   |                                                                                |       |  |
| 2.2.10    | Pour faire une lucarne2                            |                                                                                |       |  |
| 2.2.11    | Pour placer des portes                             | extérieures                                                                    | 29    |  |
| 2.2.12    | Pour dessiner des cloisons et insérer une cotation |                                                                                |       |  |
| 2.2.13    | Pour créer des portes                              | ntérieures et de placard                                                       | 31    |  |
| 2.2.14    | Pour créer les pièces                              |                                                                                |       |  |
| 2.2.15    | Pour ajouter une léger                             | de liée aux pièces créées                                                      | 32    |  |
| 2.2.16    | Pour faire une dalle / s                           | ol                                                                             | 33    |  |
| 2.2.17    | Pour faire un plancher intermédiaire PI            |                                                                                |       |  |
| 2.2.18    | Pour créer un mur de s                             | oubassement                                                                    | 34    |  |
| 2.2.19    | Pour créer des fondati                             | ons                                                                            | 35    |  |
| 2.2.20    | Pour créer des fenêtres                            |                                                                                | 35    |  |
| 2.2.21    | Pour dessiner un mure                              | t extérieur (autour de la porte d'entrée) (Grouper)                            | 36    |  |
| 2.2.22    | Pour créer un mur ride                             | au                                                                             | 36    |  |
| 2.2.23    | Pour créer un vide sur                             | séjour ou une trémie                                                           | 37    |  |
| 2.2.24    | (Pour créer une gouttie                            | ère ou une corniche ou un larmier : famille profil métrique)                   | 38    |  |
| 2.2.25    | Pour insérer du mobili                             | er                                                                             | 38    |  |
| 2.2.26    | Pour dessiner à partir                             | d'un CAD (insérer Lier CAO)                                                    | 39    |  |
| 2.3 Dess  | SINER LE TERRAIN                                   |                                                                                | 42    |  |
| 2.3.1     | Pour créer un terrain                              |                                                                                | 42    |  |
| 2.3.2     | Pour décaisser le terrain                          | sous la maison et faire un terre plein                                         | 42    |  |
| 2.3.3     | Pour afficher ou masquer                           | les courbes de niveau                                                          | 43    |  |
| 2.3.4     | Voir module Sitedesigner                           |                                                                                | 43    |  |
| 2.4 Con   | FIGURER LA PRESENTATION                            | NOMENCLATURE, MISE EN PLAN, RENDUS, VIDEO                                      | 44    |  |
| 2.4.1     | Pour créer des nomenclat                           | ures                                                                           | 44    |  |
| 2.4.2     | Pour créer des pages de p                          | résentations (Feuilles)                                                        | 45    |  |
| 2.4.3     | Pour créer des vues avec                           | des dispositions (« orientation ») différentes (zone de définition)            | 51    |  |
| 2.4.4     | Pour créer des vues 3D p                           | erspective (et non axo) et des visites virtuelles                              | 52    |  |
| 2.4.5     | Pour créer des perspectiv                          | es écorchées                                                                   | 52    |  |
| 2.4.6     | Pour créer des vues de dé                          | placements                                                                     | 52    |  |
| 2.4.7     | Pour créer des vues avec                           | trajectoires solaires, animation d'étude d'ensoleillement, positionner le nord | 52    |  |
| 2.4.8     | Pour gérer les matériaux                           | affectés et leurs apparences                                                   | 54    |  |
| 2.4.9     | Pour modifier les graphis                          | nes des vues                                                                   | 55    |  |
| 2.4.10    | Pour gérer les épaisse                             | ırs de traits                                                                  | 57    |  |
| 2.4.11    | Pour faire une visite vi                           | rtuelle (animation type film autour du bâtiment et à l'intérieur)              | 58    |  |
| 2.4.12    | Pour créer des rendus                              | et des panoramas en immersion « réalité virtuelle »                            | 60    |  |
| 2.4.13    | Pour réaliser une inser                            | tion paysagère (rendu)                                                         | 62    |  |
| 2.5 POU   | R APPROFONDIR : TOPOGRAI                           | HIE (GEOREFERENCEMENT), NUAGE DE POINTS, VARIANTES, CALCUL AUTOMATIQ           | UE DE |  |
| SURFACES, | PARAMETRE DE CLASSEME                              | NT DES VUES, ELEMENT ET METRE PRECIS, QUELQUES PAROIS PARTICULIERES            |       |  |
| (LINTEAUX | , COLOMBAGE), PHASES, DE                           | COUVRIR QUELQUES MODULES                                                       | 63    |  |
|           |                                                    |                                                                                |       |  |

Tutoriel REVIT 2018 v1 - Extrait pour rendus.docx

Sommaire

| I VERSITÉ<br>Reis de l'Adour | LP Géo 3D                    | <b>Tutoriel Autodesk REVIT 2018</b>                                                           |         |  |  |
|------------------------------|------------------------------|-----------------------------------------------------------------------------------------------|---------|--|--|
| 2.5.1                        | Pour utiliser un plan géor   | nètre dwg et récupérer son géoréférencement (2 méthodes)                                      | 63      |  |  |
| 2.5.2                        | Pour faire la surface topo   | graphique à partir d'un fichier autocad                                                       | 69      |  |  |
| 2.5.3                        | Pour faire la surface topo   | Pour faire la surface topographique à partir d'un fichier autocad ou fichier csv : comparatif |         |  |  |
| 2.5.4                        | Pour utiliser un nuage de    | Pour utiliser un nuage de points (pour une surface topo ou pour modéliser des murs)           |         |  |  |
| 2.5.5                        | Pour faire un jeu de varia   | ntes                                                                                          | 72      |  |  |
| 2.5.6                        | Pour calculer des surface    | s dessinées (CES Coef d'Emprise au Sol / Zone Jour-Nuit)                                      | 73      |  |  |
| 2.5.7                        | Pour calculer la surface l   | abitable (paramètre locaux annexes : garage, balcon, terrasse, cellier,)                      | 74      |  |  |
| 2.5.8                        | Pour classer ses vues (et s  | es feuilles) : utiliser un paramètre « prefixe_vue »                                          | 75      |  |  |
| 2.5.9                        | Pour faire un métré de mi    | urs : Créer des éléments, relevés de matériaux et relevés d'éléments                          | 76      |  |  |
| 2.5.1                        | 0 Pour dessiner des parc     | ris particulières : linteaux apparents, pierres d'angle, colombage (diviser élémer            | nts) 78 |  |  |
| 2.5.1                        | 1 Pour gérer les phases      | d'un projet                                                                                   | 80      |  |  |
| 2.5.1                        | 2 Pour créer une famille     | paramétrique (qui possède des paramètres de dimension)                                        | 81      |  |  |
| 2.5.1                        | 3 Pour créer un bardage      | suivant le LOD par texture/par profil/par mur rideau/par extrusion de solide                  | 82      |  |  |
| 2.5.1                        | 4 Pour générer un mur o      | ssature bois (Timberframing)                                                                  | 85      |  |  |
| 2.5.1                        | 5 Pour générer une struc     | ture de comble ou treillis de toit (Timberframing)                                            | 85      |  |  |
| 3 TRA                        | VAIL COLLABORATIF B          | IM NIV2 : EXERCICE D'APPLICATION MAQUETTE ARCHI ET                                            |         |  |  |
| MAQUET                       | TE CVC (MEP)                 | ~                                                                                             | 86      |  |  |
| 21 5                         |                              |                                                                                               | 96      |  |  |
| 3.1 E2                       | XEMPLES DE REALISATIONS      |                                                                                               | 08      |  |  |
| 3.2 Fi                       | Organisation du <b>PIM</b>   | IGE DE VUE, DISCIPLINE ET GABAKIT                                                             |         |  |  |
| 3.2.1                        | Nouveau Projet               |                                                                                               |         |  |  |
| 3.2.2                        | Définir la plage de vue      |                                                                                               | و0      |  |  |
| 3.2.5                        | Définir la discipline et so  | us discipline                                                                                 |         |  |  |
| 3 2 5                        | Définir le gabarit de vues   | uscipine                                                                                      |         |  |  |
| 3.2.6                        | Récunérer les familles sys   | tèmes familles d'un projet déjà réalisé (transfert de norme)                                  | 92      |  |  |
| 3.2.0                        | Pour lier la maquette ME     | P CVC à la maquette Archi et pour copier/contrôler certains éléments                          | 92      |  |  |
| 3.2.8                        | Pour étudier les révisions   | de coordination                                                                               |         |  |  |
| 3.2.9                        | Personnaliser un gabarit.    |                                                                                               | 96      |  |  |
| 3.2.1                        | 0 Lier un fichier ifc et ré  | cupérer tous les éléments                                                                     | 96      |  |  |
| 3.3 CI                       | REER LES ESPACES ET FAIRE UN | V ZONING DU BATIMENT PAR SYSTEME DE CVC                                                       | 97      |  |  |
| 3.3.1                        | Pour créer les espaces       |                                                                                               | 97      |  |  |
| 3.3.2                        | Pour créer des zones         |                                                                                               | 98      |  |  |
| 3.3.3                        | Pour faire un zoning du b    | âtiment (affectation des espaces à un système de CVC)                                         | 99      |  |  |
| 3.4 Di                       | ESSINER UN RESEAU AERAULIÇ   | UE (ONGLET SYSTEME)                                                                           | 100     |  |  |
| 3.4.1                        | Pour positionner les bouc    | hes de soufflage                                                                              | 100     |  |  |
| 3.4.2                        | Pour créer le système CV     | С                                                                                             | 100     |  |  |
| 3.4.3                        | Pour tracer le réseau de g   | aines                                                                                         | 102     |  |  |
| 3.4.4                        | Pour tracer un réseau d'e    | xtraction                                                                                     | 104     |  |  |
| 3.4.5                        | Pour tracer un réseau ide    | ntique à l'étage supérieur                                                                    | 104     |  |  |
| 3.4.6                        | Pour tracer les gaines ver   | ticales de la colonne technique                                                               | 105     |  |  |
| 3.4.7                        | Pour se faire proposer un    | chemin pour raccorder des gaines automatiquement                                              | 105     |  |  |
| 3.4.8                        | Pour inspecter et dimensi    | onner le réseau                                                                               | 106     |  |  |
| 3.4.9                        | Pour modifier la représen    | tation du réseau                                                                              | 106     |  |  |

Sommaire

| NERSITÉ<br>BASSE LOOR | LP Géo 3D                | Tutoriel Autodesk REVIT 2018                                                          |  |
|-----------------------|--------------------------|---------------------------------------------------------------------------------------|--|
| 3.4.10                | Pour placer des access   | oires et les CTA107                                                                   |  |
| 3.4.11                | Pour créer des vues 3L   | pour mieux visualiser le réseau de gaine107                                           |  |
| 3.4.12                | Pour identifier les éver | tuelles interférences entre catégories107                                             |  |
| 3.4.13                | Pour ajouter une légen   | de sur les gaines108                                                                  |  |
| 3.4.14                | Pour se créer des vues   | d'identification des CTA ou des vues « vérification » utiles pour le concepteur108    |  |
| 3.4.15                | Pour ajouter une étiqu   | ette pour les dimensions de la gaine, le nom des raccords,                            |  |
| 3.4.16                | Pour vérifier que le dé  | bit soufflé spécifié par local est identique au débit réel soufflé par le syst CVC111 |  |
| 3.4.17                | Pour réaliser une nom    | enclature de matériel par étage (approv chantier) et par système de CVC111            |  |
| 3.4.18                | Pour vérifier que chaq   | le composant du réseau aéraulique est paramétré au bon niveau et que la               |  |
| nomenclar             | ture est cohérente       |                                                                                       |  |
| 3.5 Dessin            | ER UN PLAN DE RESERVA    | TIONS                                                                                 |  |
| 3.6 Dessin            | ER UN RESEAU HYDRAUL     | QUE                                                                                   |  |
| 3.7 Dessin            | ER UN RESEAU EVACUAT     | ON (A PENTE !)                                                                        |  |
| 3.8 Dessin            | ER UN RESEAU ELECTRIQ    | JE117                                                                                 |  |
| 4 TRAVAI              | LLER EN EQUIPE ET        | PARTAGER UN PROJET BIM NIV2121                                                        |  |
| 5 DESSOU              | DCES DIDI INTHENI        | IFS 122                                                                               |  |
| 5 RE5500.             | RCES, BIBLIOTHEQU        | 125                                                                                   |  |
| <u>Abréviations</u>   | s et légende des coul    | eurs :                                                                                |  |
| CG : clic gau         | che                      | CD : clic droit DC : double clic gauche                                               |  |
| Raccourcis cl         | avier Lien vers ur       | autre fichier Consigne des taches à accomplir                                         |  |
| Livre REVIT           | ARCHITECTURE             | Développement de projets et bonnes pratiques (Ed Evrolles) LRApxxx                    |  |
|                       |                          |                                                                                       |  |
|                       |                          |                                                                                       |  |
|                       |                          |                                                                                       |  |
|                       |                          |                                                                                       |  |
|                       |                          |                                                                                       |  |
|                       |                          |                                                                                       |  |
|                       |                          |                                                                                       |  |
|                       |                          |                                                                                       |  |
|                       |                          |                                                                                       |  |
|                       |                          |                                                                                       |  |
|                       |                          |                                                                                       |  |
|                       |                          |                                                                                       |  |
|                       |                          |                                                                                       |  |
|                       |                          |                                                                                       |  |
|                       |                          |                                                                                       |  |
|                       |                          |                                                                                       |  |
|                       |                          |                                                                                       |  |

## LP Géo 3D

IVERSITÉ

# **Tutoriel Autodesk REVIT 2018**

## 2.4.11 Pour faire une visite virtuelle (animation type film autour du bâtiment et à l'intérieur)

Onglet Vue 3D / Visite virtuelle. Tracer le chemin de la visite virtuelle (1). Utiliser le fichier « Dessin maison aérée pour visite virtuelle.rvt » plus léger.

Pour faire apparaitre le chemin de la visite, en étant dans la vue 3D, faire clic droit sur visite virtuelle1 dans l'arborescence de projet et afficher la caméra : cela affiche sur la vue 3D le chemin de la caméra.

Le chemin est composé d'images (intermédiaires 2) et d'image clés (3) (pour lesquels on peut changer la direction 4 et la position de la caméra) : la taille du cadre et la profondeur sont aussi à régler (5). Le chemin peut être modifié à postériori (5'). Pour paramétrer l'animation, CG sur « 300 » du bandeau (6) ; on obtient (7). Pour tester la visite, CG sur ouvrir la promenade virtuelle (8) et (8'). Puis régler les paramètres d'affichage (graphisme 9 et 9') et tester (10). Pour paramétrer sans solliciter les ressources de l'ordinateur, décocher les plantes et les ombres (arrière plan avec « ciel » consomme beaucoup de ressource ordi...). Pour ralentir l'animation en intérieur d'habitation, décocher vitesse uniforme et saisir accélérateur à 0.1 (11).

Pour exporter en .avi la visite virtuelle, Menu REVIT/exporter/images et animations (codec intel IUY).

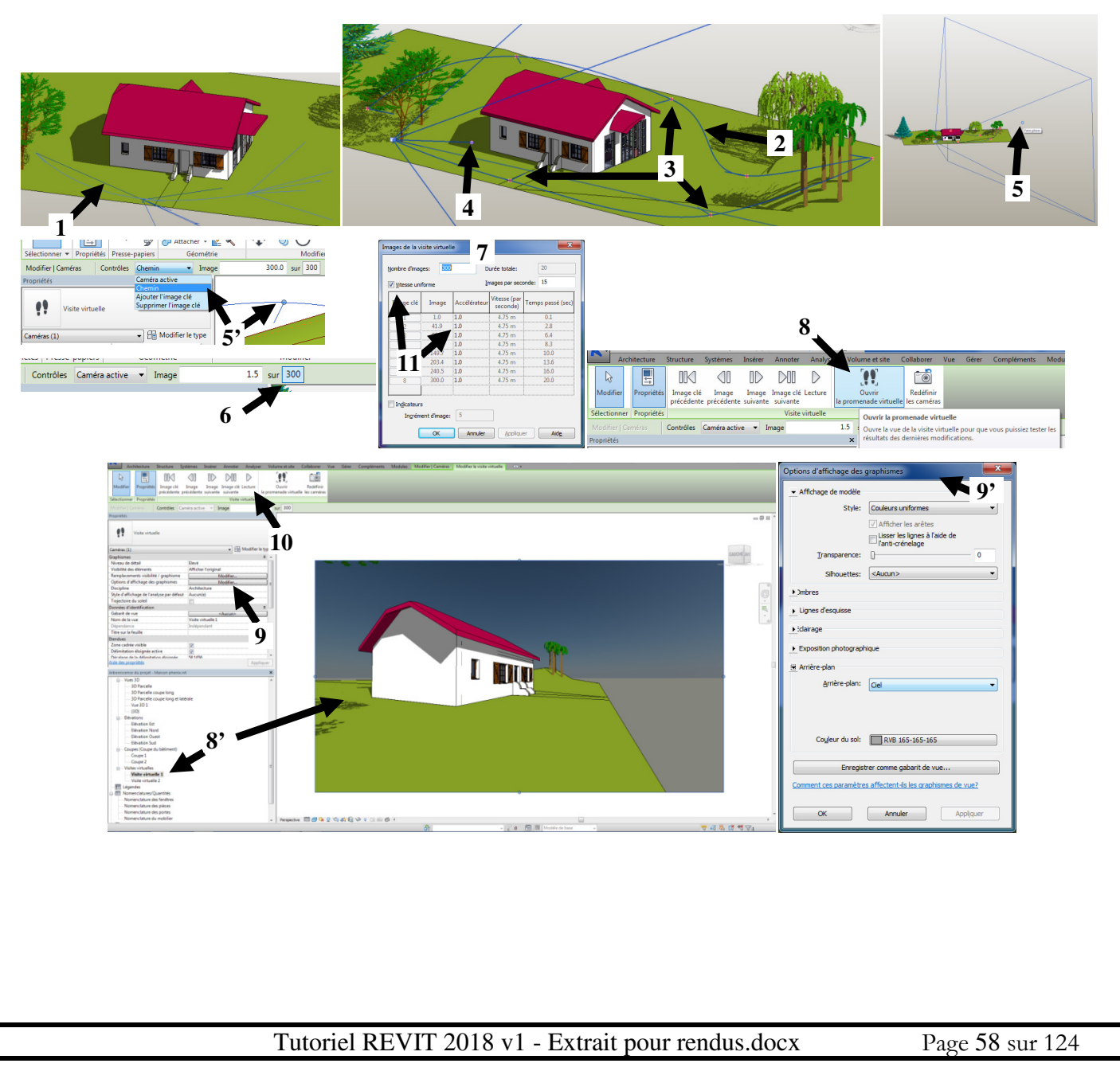

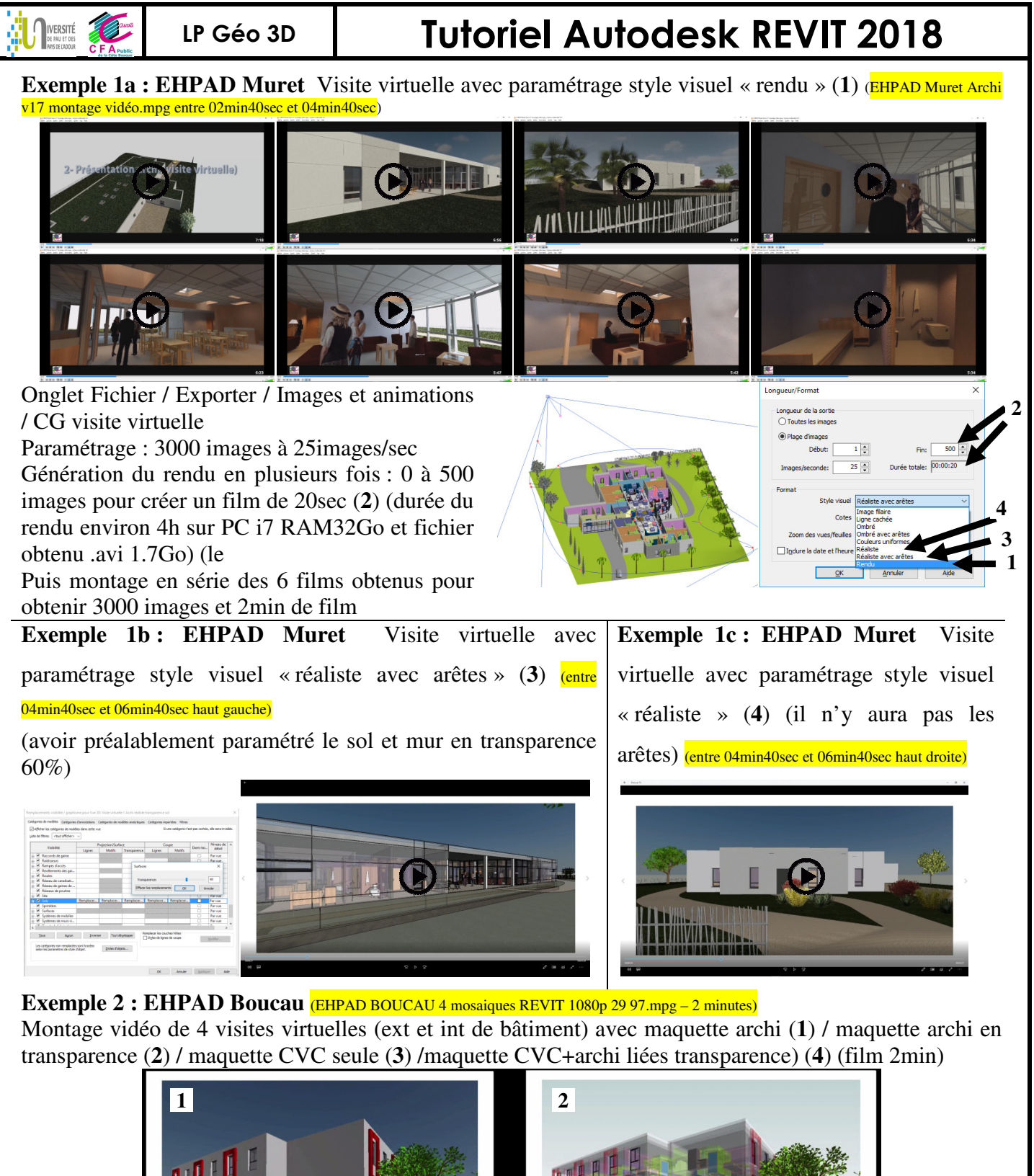

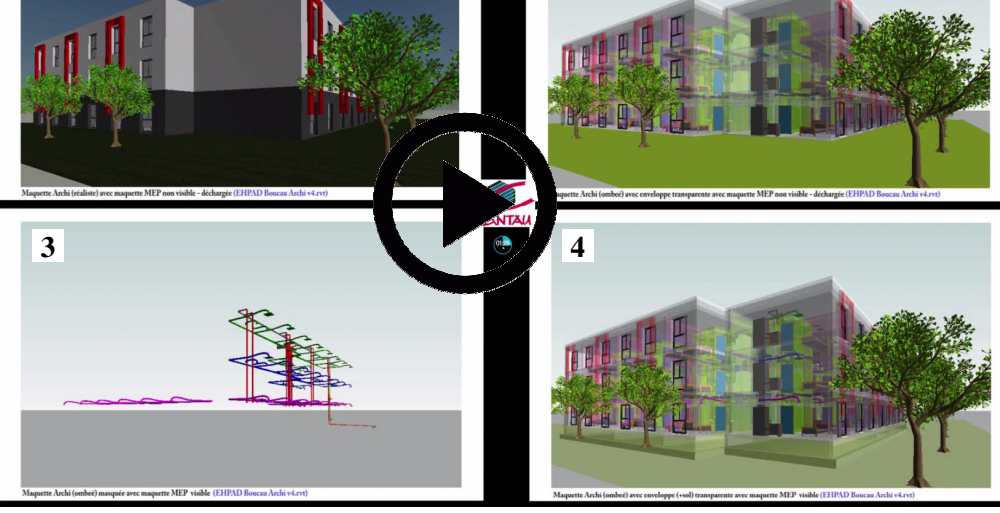

# <section-header><complex-block>It Géo 3D It Géo 3D It Cubic Cubic

Onglet Vue \ CG sur « Rendu dans le cloud » puis se connecter avec son identifiant autodesk Se connecter sur le cloud permet de déporter le calcul et cela va beaucoup plus vite : le compte professeur (éducation nationale) permet une génération illimitée de rendus (téléchargeable et partageable). Suivre les étapes proposées (1) et choisir le type de sortie (2):

- image fixe (3)
- panorama (possibilité d'orbiter et de zoomer 4)
- panorama stéréo : pour vue 3D en immersion réalité virtuelle (lunette ou casque immersif ou avec smartphone). Cocher la case 5' pour générer le lien QRCode 6 qui permet de visualiser sur le téléphone ou tablette 7) (ces fichiers sont aussi téléchargeables pour être vus sur PC pano.html 113Mo).

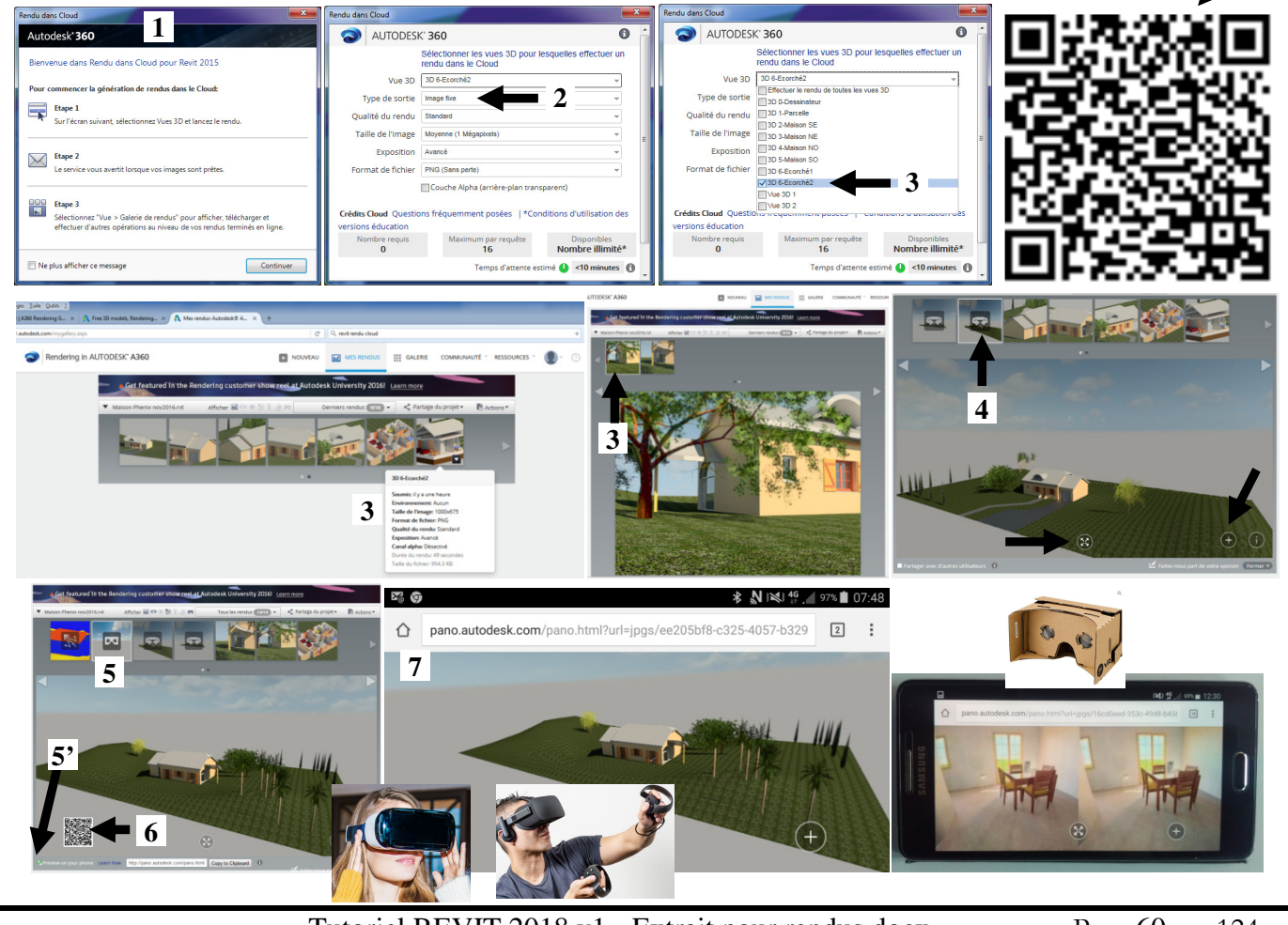

Tutoriel REVIT 2018 v1 - Extrait pour rendus.docx

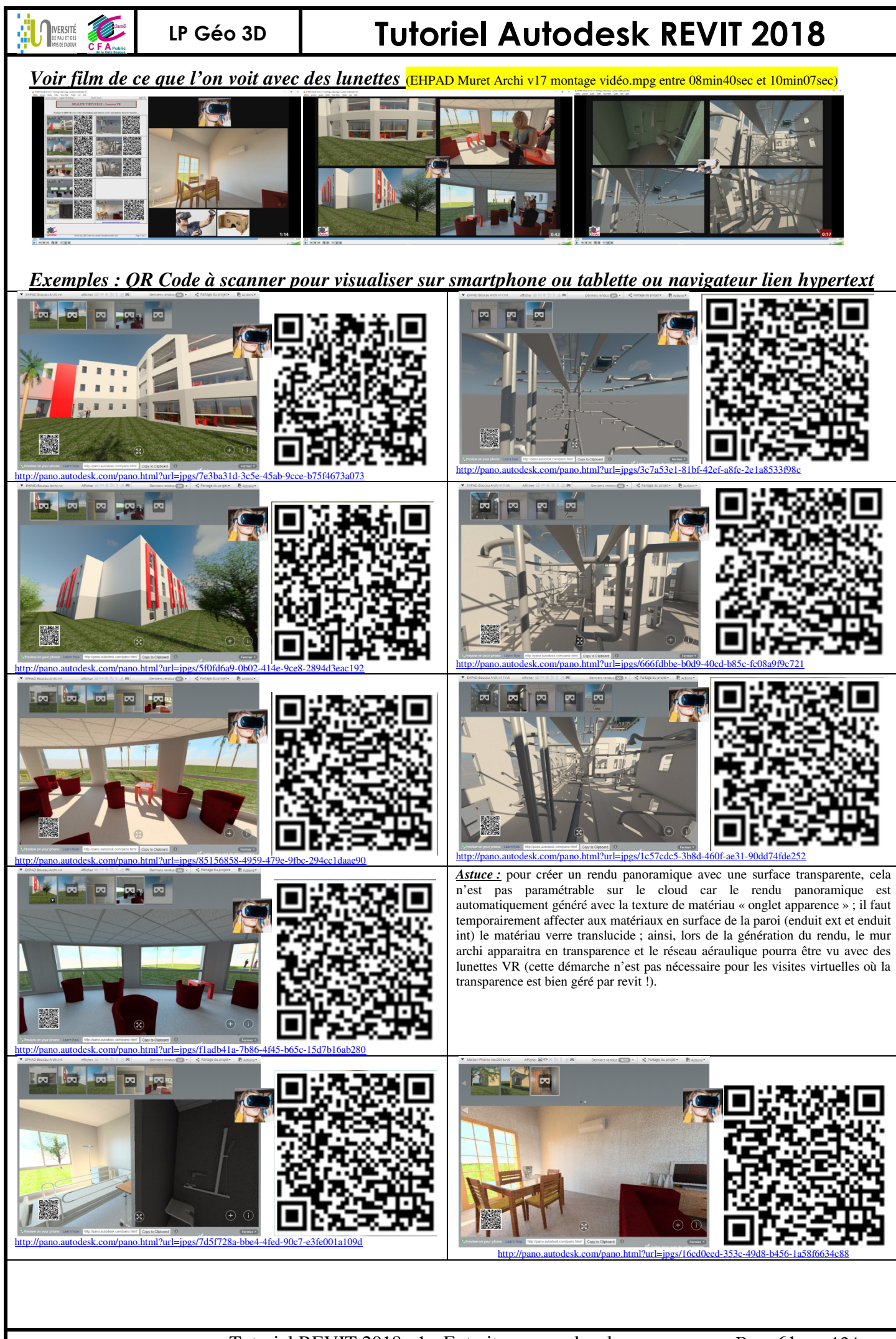

Page 61 sur 124

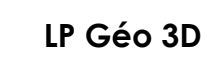

IVERSITÉ

# **Tutoriel Autodesk REVIT 2018**

## 2.4.13 Pour réaliser une insertion paysagère (rendu)

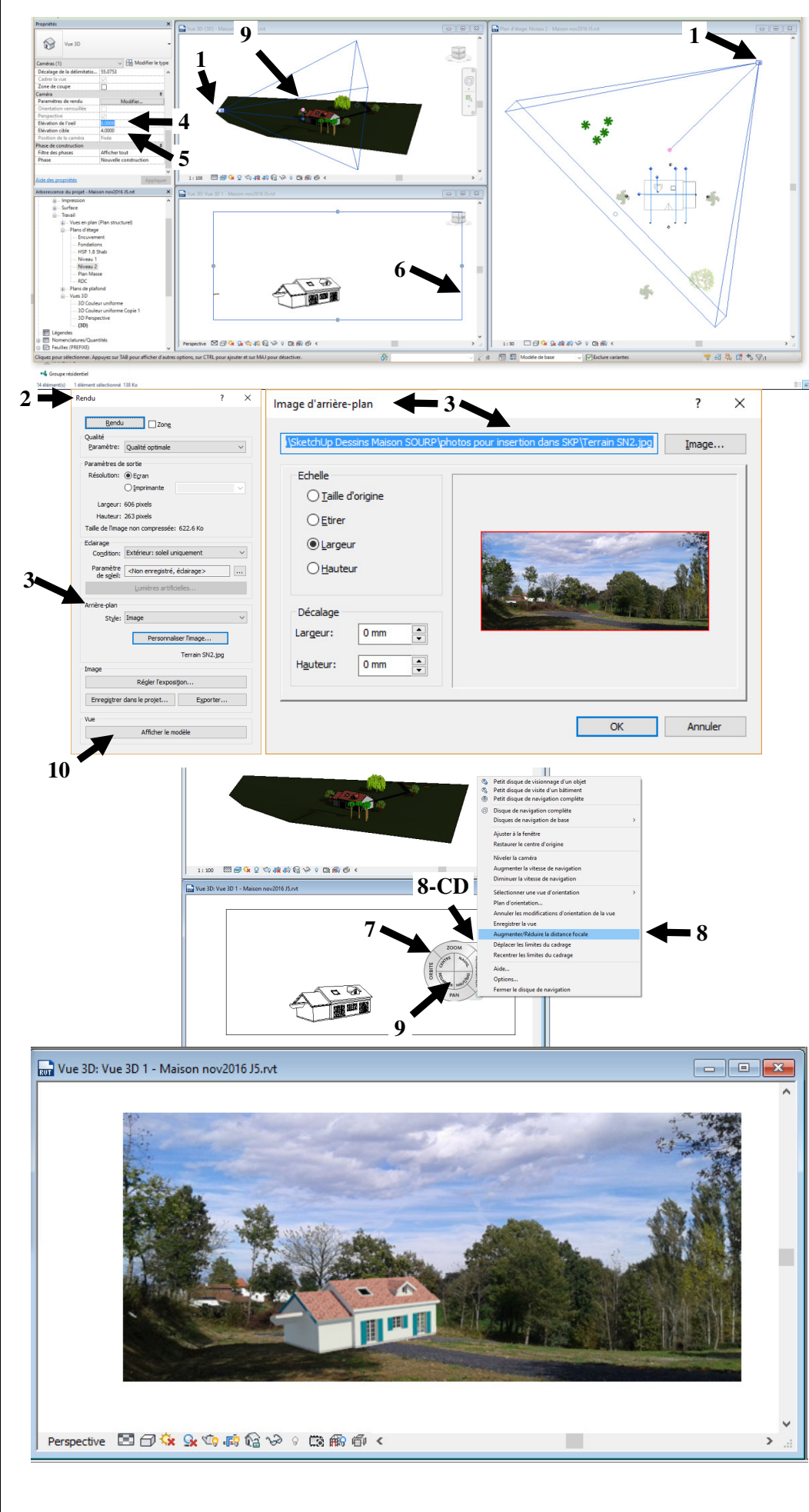

(Une photo ne peut être insérée que sur une vue 2D). LRAp208

Créer une vue caméra 3D en essayant de la positionner à l'emplacement réel de la véritable prise de vue photo (emplacement sur un chemin sur le plan topo **1**).

Créer un rendu (**2**) en insérant comme image d'arrière plan (**3**) la photo de la parcelle. Terrain SN2.jpg

Image pour insertion paysagère.jpg L'ajustement de la

position se fait « à tâtons » !

Paramétrer la « hauteur de l'élévation de l'œil » 4 (hauteur de l'appareil photo) et « la hauteur de l'élévation de la cible » 5 (pour les points de fuite et les fuyantes), modifier le cadre de la vue 6.

Utiliser le disque de navigation **7** pour orbiter le modèle, ...

### Utiliser

« augmenter/diminuer la focale » **8** pour se rapprocher ou s'éloigner de la cible (ne pas utiliser la fonction « zoom » qui déplace l'appareil photo).

La fonction « regarder » **9** agit sur le point cible (rose).

Alterner l'affichage « afficher le modèle » 10 et « afficher le rendu ».